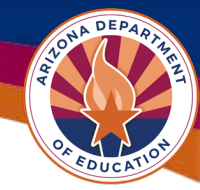

# Adding & Deleting User Roles in GME

# **User Role Requirement**

The **LEA User Access Administrator** adds/deletes Grants Management Enterprise (GME) user roles. If an organization does not have an LEA User Access Administrator, please reach out to Grants Management via Help Desk (link at end of document).

# Finding a User

Open GME as normal. Use the main blue menu. Select Administrator>>>User Access. This will bring up a Search menu to find the users within the system.

| OHA DEPARTA   |    |                     |      | User Access             |              |  |
|---------------|----|---------------------|------|-------------------------|--------------|--|
| Grants Manage |    | rants Management    | ment |                         |              |  |
|               |    | CNAF                |      | Search Users            |              |  |
| OF EDUCATION  | GI | /IE                 |      | Last Name:              |              |  |
| GME Home      |    | GME Home            | -    | Email Address:          |              |  |
| Administer 1  | →  | User Access 2       |      | Role:                   |              |  |
| Search        | ►  | Home Page Messages  |      | Organization Name:      | Begins With  |  |
| Reports       |    | Bulk Loads          |      | Organization<br>Number: |              |  |
| Inbox         | ►  | Funding Application |      |                         | Search Reset |  |

The LEA User Access Administrator can search for other users within their organization via their Last Name, Email Address or Role currently assigned. Only use ONE of the search options, do not complete all of them when attempting a search.

Revised July 2025

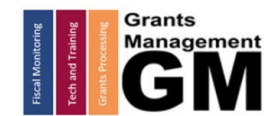

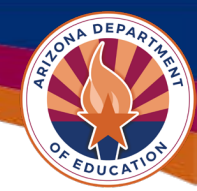

### Adding a User Role

| Search Users            |                                                 |                   |           |                  |                                                |
|-------------------------|-------------------------------------------------|-------------------|-----------|------------------|------------------------------------------------|
| Last Name:              | jones                                           |                   |           |                  |                                                |
| Email Address:          |                                                 |                   |           |                  |                                                |
| Role:                   |                                                 |                   |           |                  |                                                |
| Organization Name:      | Begins With ~                                   |                   | ]         |                  |                                                |
| Organization<br>Number: |                                                 |                   |           |                  |                                                |
| There are 52 matching   | Search Reset<br>record(s). Displaying 1 through | a <b>25</b> .     |           |                  | Click on the sticky note<br>next to the user's |
| <u>&lt;&lt; Fir</u>     | <u>st</u>                                       | < Previous        |           | <u>Next &gt;</u> | name.                                          |
| Email Address           |                                                 | <u>First Name</u> | Last Name | Administer Roles |                                                |
| ajones@bell.org         |                                                 | Amber             | Jones     | 6                |                                                |
| AJones@kyrene.org       |                                                 | Anthony           | Jones     | ø                |                                                |
| alctucson@msn.com       |                                                 | David             | Jones     | ø                |                                                |

| Create Role                                              | Pales                                           |                     |
|----------------------------------------------------------|-------------------------------------------------|---------------------|
|                                                          | Koles                                           | Select Create Role  |
| Email Address                                            | Organization                                    | Select Create Mole. |
| Jones Amber (ajones@bell org) has not been assigned to a | ny roles, has been deactivated, or has not been |                     |

er (ajones@bell.org) has not been assigned to any roles, has been deactivated, or has not been

| Email Address:           | ajones@bell.org                                                                                                    |
|--------------------------|----------------------------------------------------------------------------------------------------|
| Organization:            | Bell Canyon Charter School, Inc (078972000)                                                                                                    |
| Show School-Level Roles: |                                                                                                    |
| Role:                    | 0 Options selected. Deselect All                                                                                                    |
|                          | LEA 2014-2015 Head Start Collaboration Update     LEA 21st CCLC Yr 1 - New - Consortium Update     LEA 21st CCLC Yr 2 Update     LEA 21st CCLC Yr 3 Update     LEA 21st CCLC Yr 4 Update     LEA 21st CCLC Yr 5 Update     LEA 21st CCLC Yr 5 Update     LEA 21st CCLC Yr 5C Update     LEA 21st Century Community Learning Centers - Continuing Update     LEA 21st Century Community Learning Centers Renewal 2 Update     LEA 21st Century Community Learning Centers Renewal 3 Update     LEA 21st Century Community Learning Centers Renewal 3 Update     LEA 21st Century Community Learning Centers Renewal 4 Update |

Ensure the correct organization is listed and select the appropriate user roles. (You can select more than one role at a time.) Then click Create.

Note: Use Ctrl + F to launch a finding box and type in a word or phrase to help locate the name of the user role needed.

| Return to User Access |                                                             |                          | You can see the role(s) added.<br>Select <i>Return to User Access</i> to |
|-----------------------|-------------------------------------------------------------|--------------------------|--------------------------------------------------------------------------|
|                       |                                                             | Roles                    | return to the User Access page.                                          |
| Email Address         | Organization                                                | Role                     |                                                                          |
| ajones@bell.org       | Bell Canyon Charter School, Inc (078972000)                 | LEA Adult Education Cons | solidated - Federal Update                                               |
| ajones@bell.org       | ajones@bell.org Bell Canyon Charter School, Inc (078972000) |                          | oport & Academic Enrichment Update                                       |

Revised July 2025

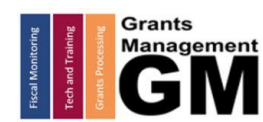

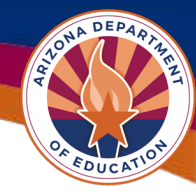

Some user roles are considered "School Level Roles" such as the *School Plan Update* role that allows users to complete the School Plan (formerly known as the SIAP). To add that role, you must select the "Show School-Level Roles" box from the Create Role Menu.

| Create Role              |                                                                                                    |
|--------------------------|----------------------------------------------------------------------------------------------------|
| Email Address:           | staciejo.eusebio@imagineschools.com                                                                                                    |
| Organization:            | Bell Canyon Charter School, Inc (078972000)                                                                                                    |
| Show School-Level Roles: | 🛛 🚺                                                                                                    |
| School:                  | 0 Options selected.<br><u>Select All / Deselect All</u><br>Bell Canyon Charter School, Inc-Charter District Level Program(s)<br>(CLP078972000)<br>Imagine Bell Canyon (078972101)<br>Sample Private School (SRNPS33) |
| Role:                    | 0 Options selected.  Deselect All  School Plan Update                                                                                                    |
|                          | Create Cancel                                                                                                    |

After selecting the box, the appropriate School must be selected, and then the Role. Afte making your selections, click "Create".

| Return to User Access                                                              |                                                           | You can see the role(s) added.<br>Select <i>Return to User Access</i> to | C                                  |   |
|------------------------------------------------------------------------------------|-----------------------------------------------------------|--------------------------------------------------------------------------|------------------------------------|---|
|                                                                                    |                                                           | Roles                                                                    | return to the User Access page.    | • |
| Email Address                                                                      | Organization                                              | Role                                                                     |                                    |   |
| ajones@bell.org                                                                    | ones@bell.org Bell Canyon Charter School, Inc (078972000) |                                                                          | solidated - Federal Update         |   |
| ajones@bell.org Bell Canyon Charter School, Inc (078972000) LEA Title IV-A Student |                                                           | LEA Title IV-A Student Sup                                               | oport & Academic Enrichment Update |   |

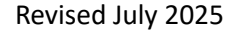

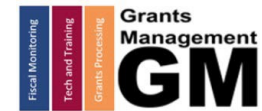

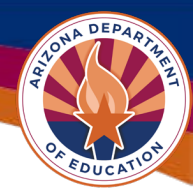

# **Deleting a User Role**

Only the LEA User Access Administrator can remove a user role.

Note: users cannot be deleted from GME, only user roles can be removed.

| Last Name:       |               | Navigate to Administer |
|------------------|---------------|------------------------|
| Email Address:   |               | on the main blue menu  |
| Role:            |               | and select User Access |
| ganization Name: | Begins With ~ | name and click Search  |
| nization Number: |               |                        |
|                  | Search Reset  |                        |

| Email Address     | <u>First Name</u> | <u>Last Name</u> | Administer Roles | Select the yellow |
|-------------------|-------------------|------------------|------------------|-------------------|
| ajones@bell.org   | Amber             | Jones            | ø                | sticky under      |
| AJones@kyrene.org | Anthony           | Jones            | Ø                | Administer        |
| alctucson@msn.com | David             | Jones            | ø                | Roles.            |

| Roles           |                                             |       |                                                                                               |        |
|-----------------|---------------------------------------------|-------|-----------------------------------------------------------------------------------------------|--------|
| Email Address   | Organization                                | Role  |                                                                                               | Delete |
| ajones@bell.org | Bell Canyon Charter School, Inc (078972000) | LEA / | Adult Education Consolidated - Federal Update                                                 | Û      |
| ajones@bell.org | Bell Canyon Charter School, Inc (078972000) | LEA ' | Title IV-A Student Support & Academic Enrichment Update                                       | Û      |
|                 |                                             |       |                                                                                               |        |
|                 |                                             |       | If a user role needs to be removed,<br>select the trash can next to the role<br>to delete it. |        |

Best practice is to check user roles at least once a month to ensure all users and user roles are current for the organization.

For a list of User Roles in GME, please see the User Role Mini Guide.

#### **Need Assistance?**

| Grants Management System (GME)                       | Help Desk Support Ticket          |
|------------------------------------------------------|-----------------------------------|
| Phone: 602.542.3901                                  |                                   |
| Opt 1-Technology, Opt 2-Processing, Opt 3-Monitoring | https://helpdeskexternal.azed.gov |

Revised July 2025

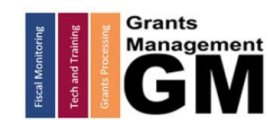